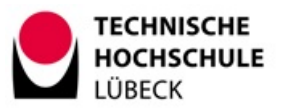

## Anleitung Prüfer:in und Assistent:in

- 2. Bitte achten Sie darauf, sich selbst und ggf. weitere Aufsichtspersonen in der BBB-Aktivität als "**Moderator**" einzutragen. Bitte achten Sie unbedingt darauf, die "Teilnehmerrechte" direkt nach Start der Konferenz **einzuschränken**. (Siehe Anleitungen im Kurs bzw. Seite 2)
- 3. Ein Tag vor der Prüfung informieren Sie über das Ankündigungsforum in Ihrem Prüfungskurs die Studierenden über die Art und Weise der Durchführung der Prüfung und
- 4. über die festgesetzten Zeitfenster der Prüfung\*
- 5. Gegen Sie Ihren Studierenden eine Kontaktmöglichkeit

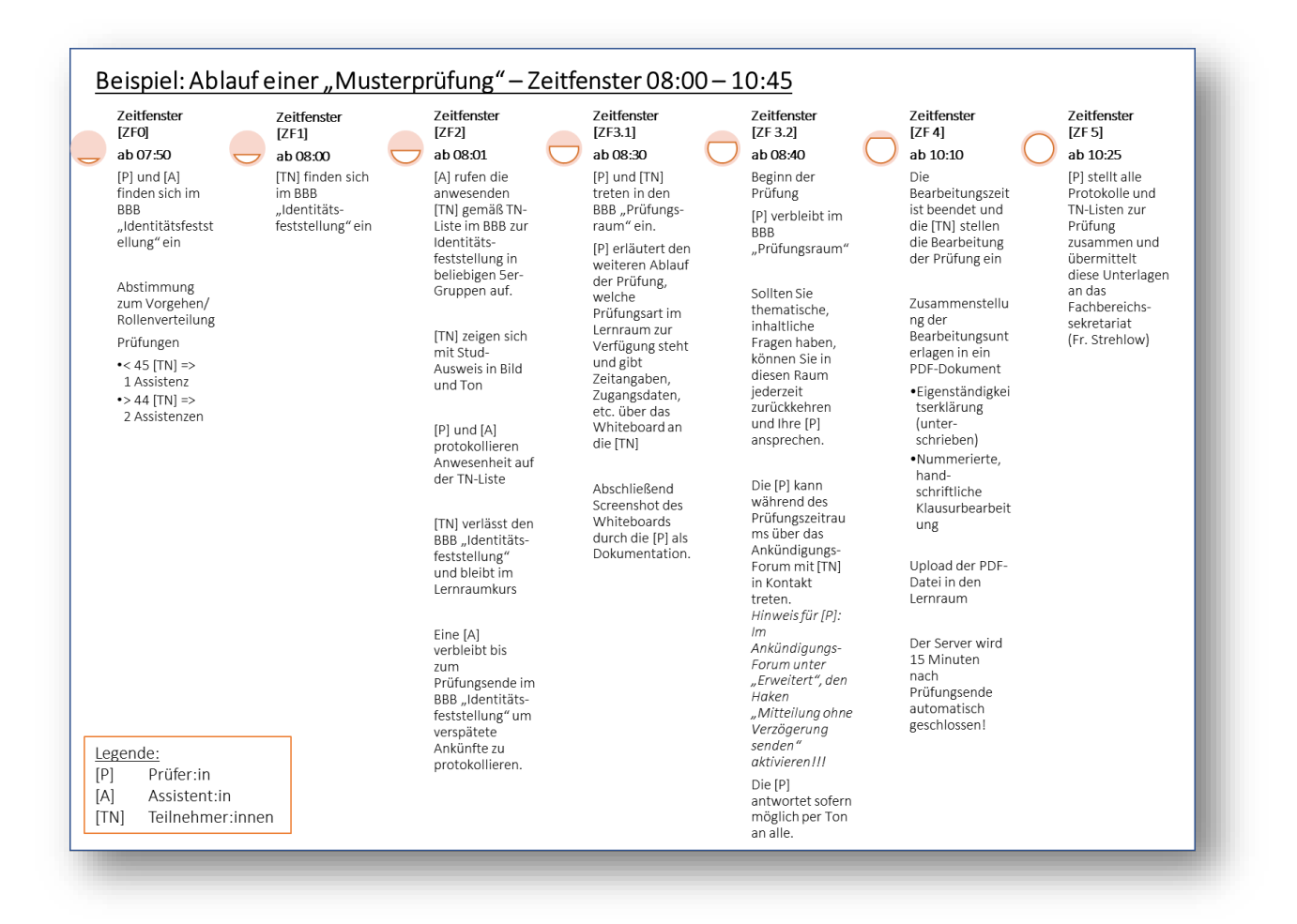

## Prüfungsausschüsse der Fachbereiche TH Lübeck

ONLINE PRÜFUNG WiSe 21|22

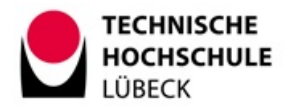

## Beispiel für die Einstellungen der Verfügbarkeit:

90-minütige Online-Prüfung am 06.02.2021; Zeitfenster 08:00 – 10:45

| gen Sie hier die Aktivität <b>Aufgabe o</b><br>ps://thldl.eduloop.de/loop/Online-K | <b>ler Test</b> ein.<br>Iausur |                |                 |         |             |             |              |          |                                                        |
|------------------------------------------------------------------------------------|--------------------------------|----------------|-----------------|---------|-------------|-------------|--------------|----------|--------------------------------------------------------|
| i beiden Aktivitäten möchten wir dar                                               | n erinnern, di                 | ie Verfügbarke | it der Prüfungs | aufgabe | anzugeben u | nd ganz wic | htig, das Hä | ikchen   | bei <b>Beschreibung immer anzeigen</b> – rauszunehmen! |
| ispiel Zeitstrahl - 90 Minuten + 15 M                                              | linuten Bearb                  | eitungszeit    |                 |         |             |             |              |          |                                                        |
| <ul> <li>Verfügbarkeit</li> </ul>                                                  |                                |                |                 |         |             |             |              |          |                                                        |
| Abgabebeginn                                                                       | 0                              | 6 🖨            | Februar         | \$      | 2021 🗘      | 08 🗢        | 40 🗢         | m        | Aktivieren                                             |
| Fälligkeitsdatum                                                                   | 0                              | 6 🗢            | Februar         | \$      | 2021 🗢      | 10 🗢        | 25 🗢         | <b>#</b> | Aktivieren                                             |
| Letzte Abgabemöglichkeit                                                           | 0                              | 6 🗢            | Februar         | \$      | 2021 🗢      | 10 🗢        | 25 🗢         | <b>#</b> | ☑ Aktivieren                                           |
| An Bewertung erinnern                                                              | 0                              | 12 🖨           | Februar         | \$      | 2021 🗢      | 00 🗢        | 00 🗢         | <b>#</b> | Aktivieren                                             |
|                                                                                    |                                | Beschre        | eibuna immer    | anzeig  | en 👩        |             |              |          |                                                        |

## Teilnehmerrechte einschränken

Da die Studierenden nicht miteinander interagieren sollen und nur der Moderator die Webcams sehen können soll, werden unten gezeigte Einstellungen in dem Videokonferenzraum vorgenommen.

Wichtig ist, dass "Nur Moderatoren sehen Webcams" auf "rot" gestellt ist, weil diese Einstellung die Funktion aktiviert, dass die Studierenden sich nicht gegenseitig sehen, sondern nur der Moderator/die Moderatorin die Webcams sehen kann.

| NACHRICHTEN            | < Öffentlicher Chat                           | :                       |                                                                                                    |                    |  |  |  |
|------------------------|-----------------------------------------------|-------------------------|----------------------------------------------------------------------------------------------------|--------------------|--|--|--|
| Signature Chat         |                                               |                         |                                                                                                    |                    |  |  |  |
| NOTIZEN                | Willkommen bei der Identit<br>BBB-Konferenz ! | tätsfeststellung im     |                                                                                                    |                    |  |  |  |
| Geteilte Notizen       | Um zu zeigen, wie BigBlueB                    | Button arbeitet, haben  |                                                                                                    |                    |  |  |  |
| EILNEHMER (1)          | Alle Statusicons löschen                      |                         |                                                                                                    |                    |  |  |  |
| Andrea Schauließ (Sie) |                                               | eadset, um Störungen    | <b>Teilnehmerrechte einschränken</b><br>Diese Optionen ermöglichen es, bestimmte Funktionen für Teilnehmer<br>einzuschränken. |                    |  |  |  |
|                        | Alle Teilnehmer außer                         | naen.<br>nommen werden. |                                                                                                    |                    |  |  |  |
|                        | stummschalten                                 | ueButton.               | Funktion                                                                                                    | Statu              |  |  |  |
| (                      | Speichern                                     |                         | Webcam freigeben                                                                                                    | Freigegeben        |  |  |  |
|                        | einschränken                                  |                         | Nur Moderatoren sehen Webcams                                                                                                 | Gesperrt           |  |  |  |
|                        | 🖶 Gruppenräume erstellen                      |                         | Mikrofon freigeben                                                                                                    | Freigegeben        |  |  |  |
|                        | Untertitel schreiben                          |                         | Öffentliche Chatnachrichten senden                                                                                            | Freigegeben        |  |  |  |
|                        | _                                             |                         | Private Chatnachrichten senden                                                                                                | Gesperrt           |  |  |  |
|                        |                                               |                         | Geteilte Notizen bearbeiten                                                                                                   | Gesperrt           |  |  |  |
|                        |                                               |                         | Andere Teilnehmer in der Teilnehmerliste sehen                                                                                | Gesperrt           |  |  |  |
|                        |                                               |                         |                                                                                                    | Abbrechen Anwenden |  |  |  |
|                        |                                               |                         |                                                                                                    | Seite <b>2 2</b>   |  |  |  |